# Isplata napojnice

Zadnje ažurirano23/09/2024 2:52 pm CEST

Nagrada za dobro obavljenu uslugu (napojnica) jest svota novca koju je obveznik fiskalizacije koji provodi postupak fiskalizacije izdanih računa naplatio od kupaca (gostiju), a ista pripada onome tko je obavio uslugu.

lz čl. 20.c. Zakona o fiskalizaciji proizlazi da je za napojnicu koja će biti **do** propisane svote 3.360,00 eur moguće obračunati neoporezivo, a sve iznad te svote se smatra drugim dohotkom (čl. 76. b Zakona o porezu na dohodak) te u tom slučaju podliježe oporezivanju po stopi od 20%.

U Minimaxu je isplatu **neoporezive** napojnice moguće formirati u **obračunu plaće** odabirom odgovarajuće vrste isplate, a **oporezivu** isplatu kroz modul Ostali osobni primici - OOP.

### Isplata neoporezive napojnice

Neoporezivu napojnicu možemo obračunati u modulu **Plaće** odabirom vrste isplate **Napojnice**.

Unosimo:

1 U polje **broj jedinica** možemo upisati sate koje želimo uključiti u

isplatu.

2 Na jedinicu možemo upisati iznos po satu.

**3** U **postotak** možemo upisati u kojem postotku želimo isplatiti upisane

iznose.

4 Pod **iznos** upišemo ukupan iznos isplate.

*Napomena:* broj jedinica i iznos na jedinicu nije potrebno unositi, možemo upisati samo iznos isplate u polje *Iznos.* 

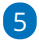

U polju **Opis** možemo urediti naziv isplate. Taj će se naziv prikazati i na

isplatnoj listi.

| Vecto icolator   | Nancipico |   |
|------------------|-----------|---|
| vrsta ispiate:   | Napojnice | Ť |
| Opis: *          | Napojnice |   |
| Broj jedinica: * | 0         |   |
| Na jedinicu: *   | 0,00      |   |
| Postotak: *      | 100       |   |
| Iznos: *         | 115,00    |   |

Spremanjem retka i potvrdom obračuna, za tu će se vrstu isplate pripremiti redak na JOPPD obrascu s oznakom 74 u polju 15.1.

| 1.013 polasielje injeta <u>autominis</u> II. Oraaka injeta <u>1</u> III. Vena injeta <u>1</u> IV. Soda ingi maaka <u>1</u> <u>1</u> |                                         |                                           |                                             |                                                                     |                                                                                                    |                                     |                                                         |                                      |                                                            |                                                 |                                                                                                    |                                                                                                    |                                                              |                                                                         |                          |                                                          |                                         |                              |                                                 |
|----------------------------------------------------------------------------------------------------|-----------------------------------------|-------------------------------------------|---------------------------------------------|---------------------------------------------------------------------|----------------------------------------------------------------------------------------------------|-------------------------------------|---------------------------------------------------------|--------------------------------------|------------------------------------------------------------|-------------------------------------------------|----------------------------------------------------------------------------------------------------|----------------------------------------------------------------------------------------------------|--------------------------------------------------------------|-------------------------------------------------------------------------|--------------------------|----------------------------------------------------------|-----------------------------------------|------------------------------|-------------------------------------------------|
| i                                                                                                    | 1. Sota<br>oplineign<br>ga<br>probinikt | 6.018<br>opczatija leigoratka             | 61.<br>Osuka<br>epozeta<br>espansia         | 11. Obvers<br>dedanog depress<br>ni NO ni est r<br>gevalarin ugagan | 5. Omaka<br>prvog mickop<br>mjenera u<br>ocipitacju po kroj<br>anteri                                               | 10. Sati rada                       | 100.<br>Ukupu<br>madaalasi<br>mirada<br>(30<br>odradosi | 11. finnee princitka<br>(aperentivi) | 12.1. Doprince za<br>mine-tazko<br>origunanje              | 12.3. Deprines ta<br>Educencias<br>origenado    | 12.8. Deprives an<br>mapelipranje                                                                              | 12 * Dedani<br>deprine ta<br>minimiska seguranja<br>na minimiska seguranja koji<br>minimiska seguranja koji<br>minimiska seguranja seguranja seguranja seguranja seguranja seguranja<br>minimiska seguranja seguranja seguranja seguranja seguranja seguranja seguranja<br>minimiska seguranja seguranja segur | 12.5 Iznas<br>vmanjenja<br>njezožno<br>osnovice za mio<br>1. | 12.2. Indensi<br>- uplačeni<br>doprinos ta<br>minoritatko<br>stiguranja | 13.4. Geskei<br>odbitsk  | 16.1. Imaa<br>obrahusanog<br>germa na<br>dohodak         | 16.1. Omaka<br>nosporziwag<br>printika  | 161. Omaka<br>nažina lepiato | 17.<br>Obražanaci<br>priminak od<br>socam, rada |
| 1 Det                                                                                                    | 2. Sitta<br>optinogra<br>da rada        | 5. Inc i protine<br>opcantija telgarasika | 6.2. Ornaka<br>prantiza obveza<br>deprintea | 11 Opraka nažina<br>umanjenja mjenične<br>osnovice na 1600 I        | <ol> <li>Consist purpoy<br/>requiring rading<br/>transcess threads a<br/>policities making<br/>transcess</li> </ol> | 10.1.<br>Randebije<br>ebentem<br>od | 101<br>Randobije<br>obražiona<br>do                     | 12. Onterrita na<br>obražus doprasau | 12.2. Doprines as<br>minimizedo<br>esigurarja - 1<br>57127 | 12.4. Doprinse na<br>mainte nóran (a na<br>mara | 12.6 Dedami<br>doprines in<br>miterinske selg in<br>end osigerarja koji<br>ni ražvna i<br>goročastin trajanjem | 12.3. Poetias<br>deprinte<br>in barthosys<br>administration addits a<br>inconstruct                                                                                                    | 13.1. Internà                                                | 12.5<br>Daharak                                                         | 12.5. Perena<br>constitu | 10.1. Iznas<br>etemberaneg<br>prozes pores<br>na dobodak | 15.1. Iznos<br>nosporativag<br>gravitka | 141, tonas as<br>legions     |                                                 |
| 1                                                                                                    | 01562                                   | 90956905296                               | 0000                                        | 0                                                                   | 0                                                                                                    | 0                                   | 0                                                       | 0,00                                 | 0,00                                                       | 0,00                                            | 0,00                                                                                                    | 0,00                                                                                                    | 0,00                                                         | 0,00                                                                    | 0,00                     | 0,00                                                     | 74                                      | 1                            | 0,00                                            |
|                                                                                                    | 01562                                   | Nina Ninić                                | 0000                                        | 0                                                                   | 0                                                                                                    | 01.08.2024                          | 31.08.2024                                              | 0,00                                 | 0,00                                                       | 0,00                                            | 0,00                                                                                                    | 0,00                                                                                                    | 0,00                                                         | 0,00                                                                    | 0,00                     | 0,00                                                     | 115,00                                  | 115,00                       |                                                 |
|                                                                                                    |                                         |                                           |                                             |                                                                     |                                                                                                    |                                     |                                                         |                                      |                                                            |                                                 |                                                                                                    |                                                                                                    |                                                              | м.<br>(готна                                                            | FREAT OVEAUT             | INE OSCIEL CEVE                                          | Znika podoženi                          | A)                           |                                                 |

### Isplata oporezive napojnice

Oporezivu napojnicu možemo obračunati u modulu Plaće > Obračun OOP.

Obračun unosimo po koracima:

Unos novog obračuna (osnovni podaci, ostali podaci i pretpregled)

2 Unos obračuna djelatnika (obračunski podaci za pojedinačnog djelatnika)

Pregled i zaključak (priprema platnih naloga, JOPPD obrasca, temeljnice)

# Unos novog obračuna

Novi obračun formirano klikom na **Plaće > Obračun OOP** (ostali osobni primici) > **Novo**.

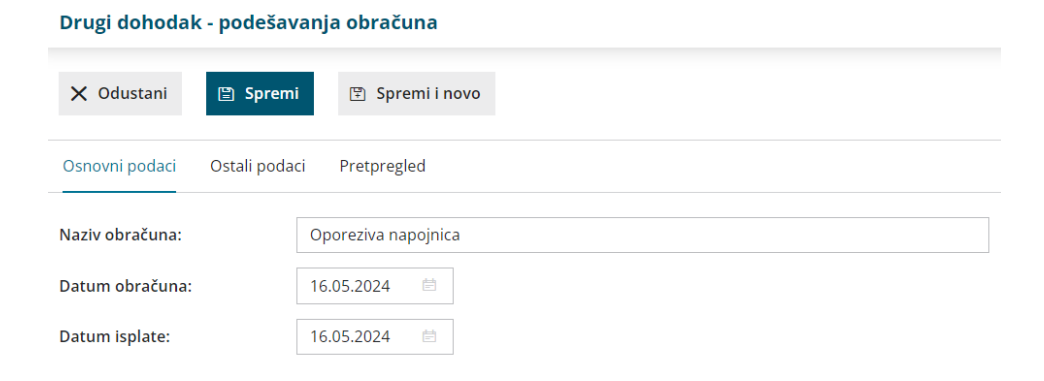

### 1

#### Osnovni podaci

- Unesemo naziv obračuna upisani naziv ispisuje se na dokumentima pojedinog obračuna.
- Unesemo datum obračuna na osnovu tog podatka formira se temeljnica za knjiženje.
- Unesemo datum isplate uneseni datum upisuje se na platne naloge.

#### Ostali podaci

 U primjeru isplate oporezive napojnice potrebno je isključiti kvačice za obračun doprinosa i poštivanje maksimalne mjesečne osnovice za izračun doprinosa iz (MIO1 i MIO2).

### 3

2

#### Pretpregled

• Na ovom mjestu možemo urediti ispis Obračunskog lista.

Nakon što uredimo sve podatke, kliknemo na **Spremi**. Klikom na **Naprijed** prelazimo na sljedeći korak obračuna OOP.

## Unos obračuna djelatnika

Na drugom koraku unosimo podatke za obračun osobnog primitka djelatnika.

### 1

Klikom na Dodaj djelatnika na padajućem izborniku odaberemo

djelatnika.

Ako djelatnika nema na padajućem izborniku, klikom na ikonu plusa

pokraj polja za odabir možemo dodati novog djelatnika u Šifrarnici >

#### Djelatnici.

| X Odustani 🖹 Spremi 🖺      | Spremi i novo                     |
|----------------------------|-----------------------------------|
| Djelatnik: *               | Zlipa Tuljak x 🗸 + 🖉              |
| Vrsta isplate:             | Oporeziva napojnica 🗴 🗸           |
| Analitika:                 | ✓ +                               |
| Način isplate:             | 1 - Isplata na tekući račun 🛛 🕱 🗸 |
| Iznos:                     | 200,00 EUR <b>O</b> Bruto O Neto  |
| Općina za obračun dohotka: | GRAD ZAGREB * ~                   |
| Država radnog mjesta:      | HR - HRVATSKA 🗴 🗸                 |
|                            | Spremi X Odustani                 |
| Opis                       | Iznos                             |
| 🖉 Oporeziva napojnica      | 200,00                            |

2 U polju Vrsta isplate na padajućem izborniku odaberemo Oporeziva

#### napojnica.

5

3 U polju Analitika možemo odabrati analitiku.

4 Odabiremo **Način isplate** iz padajućeg izbornika.

Unesemo Iznos osnovice i definiramo bruto ili neto način izračuna.

- Ako je označen bruto način izračuna, od upisanog se iznosa odbija
   20% poreza na dohodak. Ako je označen neto način izračuna,
   obračun se izvede prema bruto osnovici.
- 6

**Općinu za obračun dohotka** i **državu radnog mjesta** program prenese s postavki djelatnika ako su podaci upisani.

 Kako bi se ispravno pripremio JOPPD obrazac, odabir općine je obvezan podatak!

**7** Spremimo odabir vrste isplate i spremimo obračun.

8 Klikom na **Naprijed** prelazimo na zadnji korak.

# Zaključak obračuna

Klikom na gumb Zaključi obračun pripremi se:

Temeljnica sukladno automatskim kontima i na osnovu postavki pojedinačnih konta.

Ako želite knjižiti po mjestima troška ili djelatnicima, to je potrebno definirati na postavkama pojedinačnog konta u Šifrarniku > Konta.

- Obračunske liste pojedinačno po djelatnicima te svi obračunski listovi.
- Obrazac JOPPD koji je kod obračuna napojnice potrebno ručno urediti.
  - oznaku primitka/obveze doprinosa/stjecatelja u polju 6.2. potrebno je promijeniti na 4056
  - uređivanje JOPPD obrasca možete napraviti klikom na Redovi JOPPD.
- **Naloge za isplatu** (automatski se pripreme ako je na postavkama djelatnika ispravno unesen podatak za broj računa).

Zaključeni obračun možemo **poslati putem e-pošte**.

#### Oporeziva napojnica-rezultati obračuna

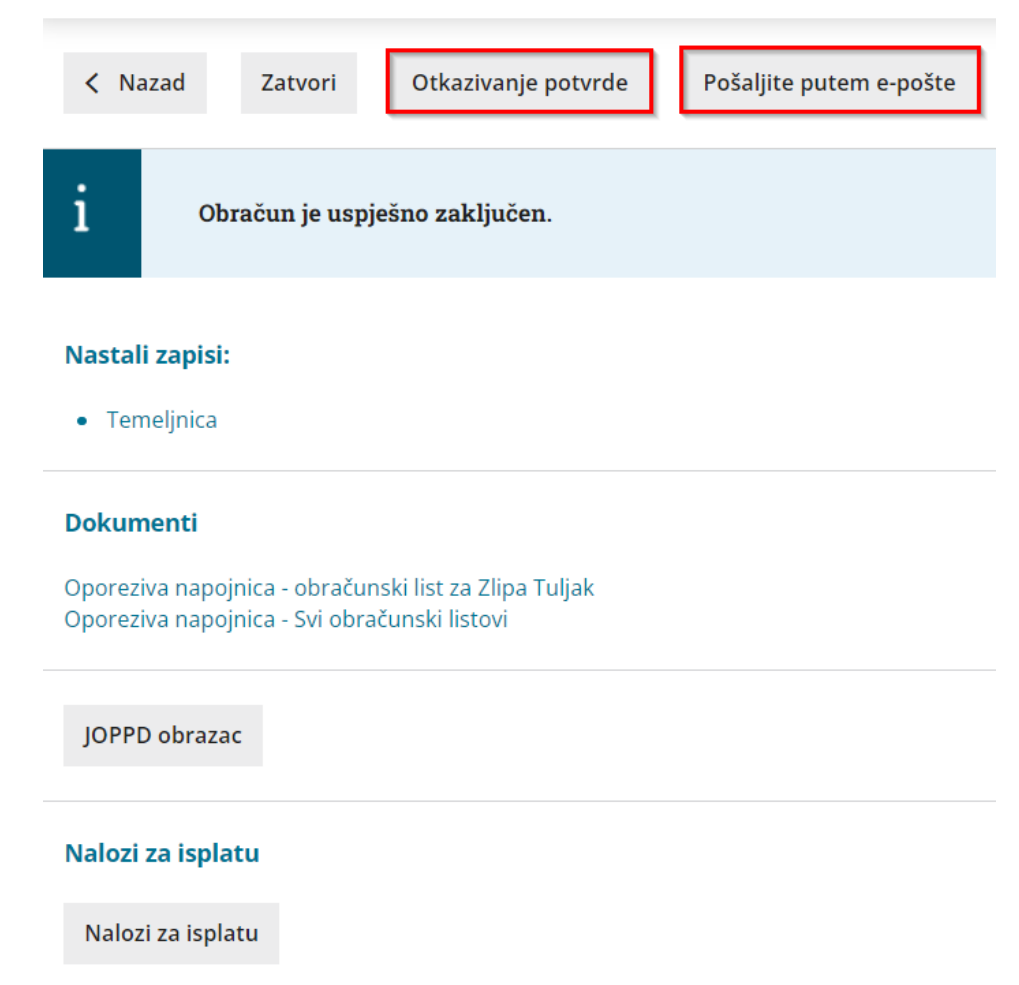

Ako je nakon zaključivanja obračun potrebno urediti, prvo ga je potrebno otkazati klikom na **Otkazivanje potvrde.** U tom se slučaju obrišu pripremljeni dokumenti i JOPPD je potrebno ponovno urediti.

Ako je JOPPD obrazac u koji je obračun uključen bio potvrđen, prvo je potrebno otkazati JOPPD da bismo mogli otkazati obračun.